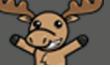

# The Topic Action Menu (in Content) – D2L Tutorial

This tutorial is for faculty who have previous experience using the Content tool in D2L. For further information or assistance, go to our <u>Team Dynamix Support portal</u> and click the appropriate Category to submit a ticket.

# Scenario

This tutorial will discuss the various functions available in the individual Topic's "action menu" (the dropdown menu that appears when you click the down arrow next to the Topic title).

## Preamble

- 1. Go to the **Content** tool in your course.
- 2. Open a Module, then click the down arrow next to a Topic title. The choices you have are **View Topic, Edit Properties In-place, Hide from Users, Change File, Submit Feedback, Download, Move Up/Down, Move To,** and **Delete Topic**. We will look at each function in turn.

| Training Course 03    | Course Home | My Tools 🗸 Edit Course Accessibility Report Collabo | orate More 🗸 😶       |
|-----------------------|-------------|-----------------------------------------------------|----------------------|
| Search Topics         | ٩           | Sample Module 🗸                                     | 🖶 Print 🛛 🌻 Settings |
| Overview              |             | Add dates and restrictions                          | ۲                    |
| Bookmarks             |             | Add a description                                   |                      |
| Course Schedule       |             | New 🗸 Add Existing Activities 🗸 🔗 Bulk Edit         |                      |
| Table of Contents     | 53          | GettingStartedWithD2L-Spring2 Word Document         | A <b>† n</b> 🗸       |
| Sample Module         | 4           | Getting Started With D2L                            | • •                  |
| Collaborate Ultra     |             | Edit Properties In-place                            | e                    |
| Kaltura Videos        | 4           | Web Page     Web Page                               |                      |
| ePortfolio Guides and | d           | Sample HTML Page in D2L with a Ter                  | <b>•</b>             |
| Templates             |             | Submit Feedback                                     |                      |
| ReadSpeaker           |             | Download                                            |                      |
| Workshops             |             | Integrating Blogs into your Courses P               | • •                  |
| Sample Rubrics        |             | * Move To                                           |                      |
| Sample Food Micro     |             | Add a sub-module Delete Topic                       |                      |

 $\odot$   $\odot$ 

### View Topic

**View Topic** opens the topic in the main viewing area of Content (you can also click the title of the Topic to open it).

1. From the Topic action menu, select **View Topic**.

| Training Course 03 Course H        | lome My Tools 🗸   | Edit Course                                     | Accessibility I  | Report Collabo         | orate   | More 🗸 |        |
|------------------------------------|-------------------|-------------------------------------------------|------------------|------------------------|---------|--------|--------|
| Search Topics Q                    | Samp              | e Modu                                          | e 🗸              |                        | 🖨 Print | 🗘 Se   | ttings |
| 호 Overview                         | Add dates a       | nd restrictions                                 |                  |                        |         |        | ۲      |
| D Bookmarks                        | Add a descri      | iption                                          |                  |                        |         |        |        |
| Course Schedule                    | New 🗸             | Add Existing                                    | Activities 🗸     | 🌮 Bulk Edit            |         |        |        |
| Table of Contents 5                | 3 I GettingS      | tartedWithD2L-S                                 | pring202         |                        | A\$     | •      | ~      |
| Sample Module                      | 4 Getting S       | Started With D2L                                | • V              | /iew Topic             |         | •      | ~      |
| Collaborate Ultra                  |                   | Edit                                            |                  | dit Properties In-plac | e       |        |        |
| Kaltura Videos                     | D2L Con     Web F | tent Webpage wi<br><sup>Page</sup>              | th Video en<br>H | lide from Users        |         |        | ~      |
|                                    | Sample H          | Sample HTML Page in D2L with a Ten<br>Web Page  |                  | Change File            |         |        |        |
| ePortfolio Guides and<br>Templates | Web F             |                                                 |                  | Submit Feedback        |         |        |        |
| . ReadSpeaker                      | Book Doll Lear    | ning Environmen                                 | t 🗸 D            | Download               |         |        |        |
| Workshops                          | Integrati         | Integrating Blogs into your Courses P Move Down |                  |                        | •       |        |        |
| Sample Rubrics                     | Dower Power       | PowerPoint Presentation     Move To             |                  |                        |         |        | ÷      |
| Sample Food Micro                  | Add a sub-r       | module                                          | C                | Delete Topic           |         |        |        |

2. You can use the breadcrumbs to return to the Module, or click the arrows to move forward or backward through the Module's Topics.

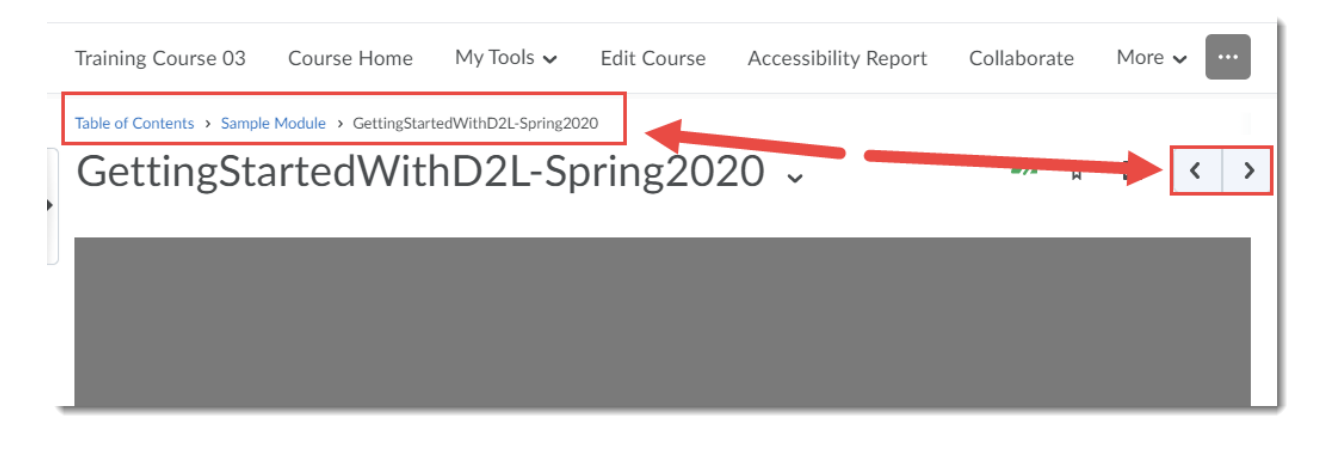

This content is licensed under a Creative Commons Attribution 4.0 International Licence. Icons by the Noun Project.

# **Edit Properties In-place**

Edit Properties In-place allows you to edit several Topic settings at once.

1. From the Topic's action menu, select Edit Properties In-Place.

| Training Course 03    | Course Home | My Tools 🗸 Edit Course Accessibility Report Collaborate | More 🗸        |
|-----------------------|-------------|---------------------------------------------------------|---------------|
| Search Topics         | ٩           | Sample Module 🗸 🖷 Price                                 | nt 🔅 Settings |
| 토 Overview            |             | Add dates and restrictions                              | ۲             |
| Bookmarks             |             | Add a description                                       |               |
| Course Schedule       |             | New 🗸 Add Existing Activities 🗸 🌮 Bulk Edit             |               |
| Table of Contents     | 53          | GettingStartedWithD2L-Spring2028 Word Document          | •             |
| Sample Module         | 4           | Getting Started With D2L     Vi w Topic                 | ••• •         |
| Collaborate Ultra     |             | Edit Properties In-place                                |               |
| Kaltura Videos        | 4           | Web Page Hide from Users                                |               |
| ePortfolio Guides and | 1           | Sample HTML Page in D2L with a Ten Web Page Web Page    | <b>•</b>      |
| Templates             |             | Submit Feedback                                         |               |
| ReadSpeaker           |             | P Link Download                                         |               |
| Workshops             |             | Integrating Blogs into your Courses P                   | • •           |
| Sample Rubrics        |             | Move To                                                 |               |
| Sample Food Micro     |             | Add a sub-module                                        |               |

2. From here, you can change the title by clicking on it and typing over it and hitting the **Enter** key.

| Sample Module 🗸                                 | 🖨 Print 🔅 Settings |
|-------------------------------------------------|--------------------|
| Add dates and restrictions<br>Add a description | ۲                  |
| New 🗸 Add Existing Activities 🗸 🌮 Bulk Edit     |                    |
| Jetting Started With D2L:                       | © ✓ Î              |
| Exemptions<br>Manage Exemptions                 |                    |
| Update Cancel                                   |                    |
| Add a description                               |                    |

This content is licensed under a Creative Commons Attribution 4.0 International Licence. Icons by the Noun Project.

3. Hide the Topic (clicking on the eye icon), Delete the Topic (clicking on the trashcan), or change the Completion Tracking for the Topic (using the checkmark icon). The three kinds of completion tracking in Content are: Required: Automatic (Topics are automatically marked as "complete" as students open them), Required: Manual (students have to check off Topics as complete themselves), and Not Required (no tracking at all). Note that Completion Tracking is a bit deceptive as all a student needs to do is open a Topic for it to be marked as "complete"

| Sample Module 🗸                                                                                                    | 🖨 Print 🔅 Settings |
|----------------------------------------------------------------------------------------------------|--------------------|
| Add dates and restrictions                                                                                                    | ۲                  |
| Add a description                                                                                                    |                    |
| New 🗸 Add Existing Activities 🗸                                                                                                    | Bulk Edit          |
| <ul> <li>Getting Started With D2L-Spring2020</li> <li>Word Document</li> <li>Start Date Due Date End<br/>Add start date Add due date A</li> <li>Release Conditions</li> <li>Create Browse</li> </ul> | Date               |
| Exemptions<br>Manage Exemptions<br>Update Cancel<br>Add a description                                                                                                    |                    |

4. Click Add dates and restrictions to Add start date..., Add due date..., or Add end date... Each will open a calendar and time box for you to select dates and times.

| Sa  | amp      | ole     | Μ     | od       | ule     | ; ~     | ,   |   |             | <b>e</b> 1 | Print   | Settings |
|-----|----------|---------|-------|----------|---------|---------|-----|---|-------------|------------|---------|----------|
| Ado | d dates  | and r   | estri | ctions   |         |         |     |   |             |            |         | ۲        |
| Ado | d a des  | criptio | on    |          |         |         |     |   |             |            |         |          |
|     | New 🗸    |         | A     | dd Exist | ing Act | ivities | ~   |   | 🔗 Bulk Edit |            |         |          |
|     | Gettin   | g Star  | ted V | Vith D   | )2L     | ×       |     |   |             |            | •       | ✓ ∎      |
| Γ   | Start Da | te      |       |          |         |         |     |   | Due Date    | E          | nd Date |          |
|     | 2/4/2    | 2021    |       | 9        | :00 AI  | М       | )   | × | Add due d   | ate        | Add e   | nd date  |
|     | <        |         | Feb   | ruary 2  | 021     |         | >   |   |             |            |         |          |
|     | Sun      | Mon     | Tue   | Wed      | Thu     | Fri     | Sat |   |             |            |         |          |
|     | 31       | 1       | 2     | 3        | 4       | 5       | 6   |   |             |            |         |          |
|     | 7        | 8       | 9     | 10       | 11      | 12      | 13  |   |             |            |         |          |
|     | 14       | 15      | 16    | 17       | 18      | 19      | 20  |   |             |            |         |          |
|     | 21       | 22      | 23    | 24       | 25      | 26      | 27  |   |             |            |         |          |
|     | 28       | 1       | 2     | 3        | 4       | 5       | 6   |   |             |            |         |          |
|     | AUU a    | UESU    | iono  | l        |         |         |     |   |             |            |         |          |

Create or attach existing **Release Conditions** (see the tutorials *Conditional Release – Setting up Release Conditions* and *What Release Conditions Are Available in D2L* under **Course Admin** for more information on **Release Conditions**)

| Sample Module 🗸                                                                                                    | 🖶 Print 🛛 🔅 Settings |
|----------------------------------------------------------------------------------------------------|----------------------|
| Add dates and restrictions                                                                                                    | ٩                    |
| Add a description                                                                                                    |                      |
| New V Add Existing Activities V 🌮 Bulk Edit                                                                                                    |                      |
| Getting Started With D2L        Word Document       Start Date       Add start circe       Add start circe       Add end date       Release Conditions       Create | •                    |
| Exemptions<br>Manage Exemptions                                                                                                    |                      |
| Update Cancel                                                                                                    |                      |
| Add a description                                                                                                    |                      |

This content is licensed under a Creative Commons Attribution 4.0 International Licence. Icons by the Noun Project.

Manage Exemptions. Click Manage Exemptions.

| Sample Module 🗸                                                      | 🖨 Print | Settings |
|----------------------------------------------------------------------|---------|----------|
| Add dates and restrictions                                           |         | ø        |
| Add a description                                                    |         |          |
| New 🗸 Add Existing Activities 🗸 🧳 Bulk Edit                          |         |          |
| <ul> <li>Getting Started With D2L </li> <li>Word Document</li> </ul> | 9       | ✓ 🕴 💼    |
| Start Date Due Date End Date                                         |         |          |
| Add start date Add due date Add end date                             |         |          |
| Release Conditions                                                   |         |          |
| Create Browse                                                        |         |          |
|                                                                      |         |          |
| Exemptions                                                           |         |          |
| Manage Exemptions                                                    |         |          |
| Update Cancel                                                        |         |          |
| Add a description                                                    |         |          |

Select the student(s) you want to be exempted from completing/reading the Topic, and click Exempt.

| Exempt from GettingStartedWithD2L-Spring2020 |                     |                    |               |  |  |
|----------------------------------------------|---------------------|--------------------|---------------|--|--|
| Exempt<br>Exemptions: 1                      | Unexempt            | (                  | Search For Q  |  |  |
| Ο                                            | nsplay Name         | Org Defined Id     | Exempt Status |  |  |
|                                              | Student, Training01 | training.student01 | Exempt        |  |  |
|                                              | Student, Training02 | training.student02 |               |  |  |
|                                              | Student, Training03 | training.student03 |               |  |  |
|                                              | Student, Training04 | training_four      |               |  |  |
| Exempt                                       | Unexempt            |                    |               |  |  |

 $\odot$ 

This content is licensed under a Creative Commons Attribution 4.0 International Licence. Icons by the Noun Project.

Here is what the student will see when they are exempted from a Topic:

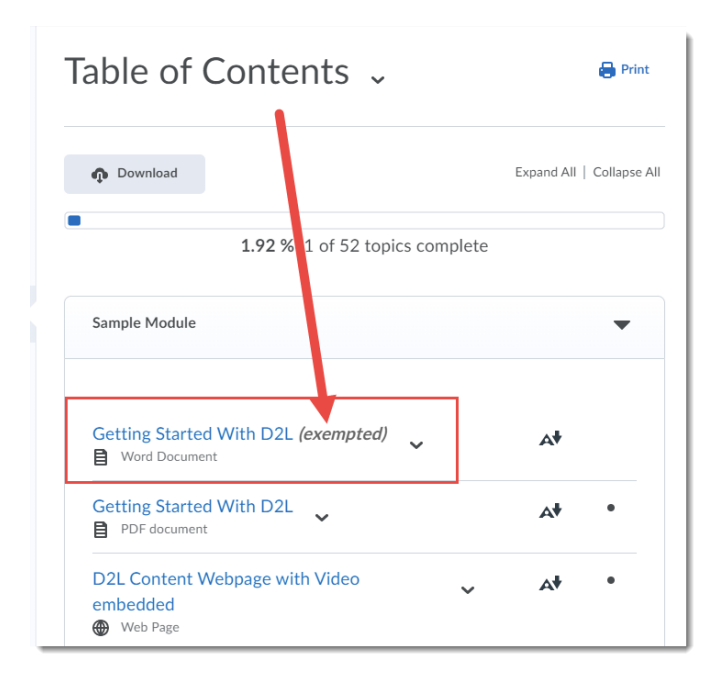

#### Don't forget to click **Update** when you have finished adding dates and restrictions!

| Sample Module 🗸                             | 🖨 Print 🛛 🌻 Settings |
|---------------------------------------------|----------------------|
| Add dates and restrictions                  | ۲                    |
| Add a description                           |                      |
| New 🗸 Add Existing Activities 🗸 🌮 Bulk Edit |                      |
|                                             |                      |
| Getting Started With D2L                    | • 🗸 📋                |
| Word Document                               |                      |
| Start Date Due Date End Date                |                      |
| Add start dat Add due date Add end date     |                      |
| Create Brown                                |                      |
| Exemption                                   |                      |
| Malage Exemptions                           |                      |
| Update Cancel                               |                      |
| Add a description                           |                      |

This content is licensed under a Creative Commons Attribution 4.0 International Licence. Icons by the Noun Project.

5. And finally, click **Add description** to add a description (using the HTML editor) for your Topic. This description will appear under the Topic title in the Module listing in Content.

| Sample Module 🗸                                                                                                    |             | 🖶 Print | 🔅 Settings |
|----------------------------------------------------------------------------------------------------|-------------|---------|------------|
| Add dates and restrictions<br>Add a description                                                                             |             |         | ٢          |
| New 🗸 Add Existing Activities 🗸                                                                                             | 🌮 Bulk Edit |         |            |
| <ul> <li>Getting Started With D2L </li> <li>Word Document</li> <li>Exemptions areaser</li> <li>Add a description</li> </ul> |             | ۲       | ✓          |

Add your description (you can also embed video, images, or links to activities in D2L or external websites), and click **Update**.

| Sample Module 🗸                                                                                   | 🖨 Print 🛛 🔅 Settings |
|---------------------------------------------------------------------------------------------------|----------------------|
| Add dates and restrictions                                                                        | ۲                    |
| Add a description                                                                                 |                      |
| New 🗸 Add Existing Activities 🗸 🌾 Bulk Edit                                                       |                      |
| <ul> <li>Getting Started With D2L ↓</li> <li>Word Document</li> <li>Exemptions: 1 user</li> </ul> | ● ✓ 盲                |
| Paragraph → B I U →                                                                               |                      |
| In this Topic you will read about how to log into D2L and h<br>around in your course.             | now to navigate      |
| Update Cancel A                                                                                   | ♥ ∽ & X //           |

# Make Visible to Users/Hide from Users

Two sides of a coin, these functions allow you to hide and unhide Topics from students. To **Make Visible** or **Hide** individual Topics:

1. From the Topic action menu, select **Hide from Users**.

| Search Topics Q       | Sample Module 🗸                                                  | 🖨 Print 🛛 🔅 Settings     |
|-----------------------|------------------------------------------------------------------|--------------------------|
| 토 Overview            | Add dates and restrictions                                       | ۲                        |
| Bookmarks             | Add a description                                                |                          |
| Course Schedule       | New V Add Existing Activities V 🔗 Bulk Edit                      |                          |
| Table of Contents 53  | Getting Started With Carl                                        | A† ● ✓                   |
| Sample Module         | Exemptions: 1 user                                               |                          |
| Collaborate Ultra     | In this Topic you will read a Edd Properties In-place            | I how to navigate around |
| Kaltura Videos 4      | Hide from Users                                                  |                          |
| ePortfolio Guides and | Getting Started With D2L Change File PDF document Change File    | ▲                        |
| Templates             | Submit Feedback                                                  |                          |
| ReadSpeaker           | Web Page Download                                                | · · ·                    |
| Workshops             | Sample HTML Page in D2L Move Down Web Page                       | At 🧑                     |
| Sample Rubrics        | Move To                                                          |                          |
|                       | e Link Delete Topic                                              |                          |
| Sample Food Micro     | Integrating Blogs into your Courses PPT  PowerPoint Presentation | A <b>t 🔨 🗸</b>           |

2. The Topic now has a closed eye icon next to its title. You can make it visible by selecting **Make** Visible to Users.

| Sample Module                                                          | ç ~                     | 🖶 Print 🔅 Settings     |
|------------------------------------------------------------------------|-------------------------|------------------------|
| Add dates and restrictions                                             |                         | ۲                      |
| New V Add Existing Act                                                 | tivities 🗸 🧭 Bulk Edit  | /                      |
| Getting Started With D2L                                               | ♥<br>V w Topic          | Visibility ())         |
| Exemptions: 1 user<br>In this Topic you will read a<br>in your course. | Edi Properties In-place | now to navigate around |
| Getting Started With D2L                                               | Submit Feedback         | A <b>† 🐢 🗸</b>         |

This content is licensed under a Creative Commons Attribution 4.0 International Licence. Icons by the Noun Project.

# Change File

**Change File** allows you to replace the existing Topic file with another one by uploading it from your device, or adding it from Manage Files (if you have already uploaded it there).

1. From the Topic action menu, select **Change File**.

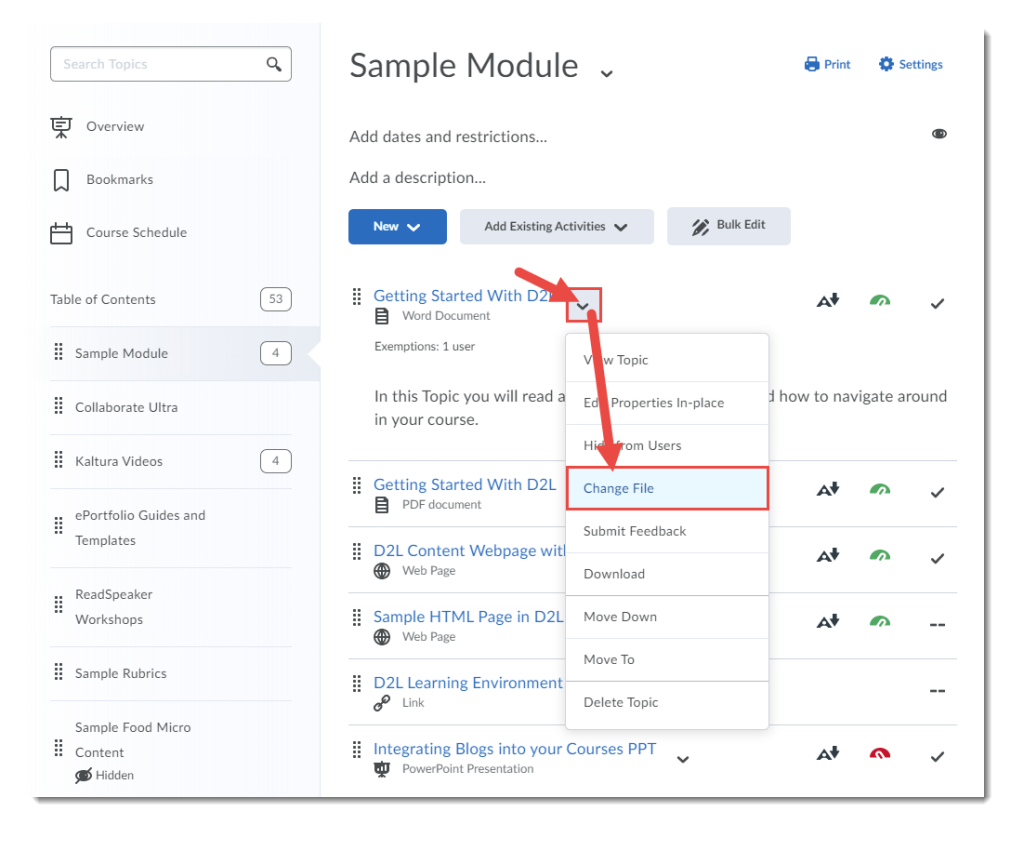

2. Upload the new file from your device, or use Choose Existing to find a file already in Manage Files, then click Update.

|                                                              | Training Course 03 Course Home My Tools 🗸 Edit Course Acce   |
|--------------------------------------------------------------|--------------------------------------------------------------|
| Training Course 03 Course Home My Tools ✔ Edit Course A      | Table of Contents > Sample Module > Getting Started With D2L |
| Table of Contents > Sample Module > Getting Started With D2L | Getting Started With D2L                                     |
| Getting Started With D2L $\sim$                              |                                                              |
| <b>∧</b>                                                     | Create a File                                                |
| Create a File                                                | You can upload files up to a maximum of 1 GB.                |
| Drop file here, or click below!                              | CreatingModulesAndTopics-Sept202 (1.09 MB) 🗙                 |
| ← Upload Record ← Choose Existing                            | /content/training/TRAIN_03/Sample Module/ Change Path        |
| You can upload files up to a maximum of 1 GB.                | Notify students that the content has changed                 |
| Cancel                                                       | Update Cancel                                                |
|                                                              |                                                              |
| 🕈 Reflect in ePortfolio 👘 Download 🕞 Open with docReader     | 🌈 Reflect in ePortfolio 🏠 Download 😭 Open with docReader     |

This content is licensed under a Creative Commons Attribution 4.0 International Licence. Icons by the Noun Project.

# Submit Feedback

More for students, or if developing a course site with multiple instructors, the **Submit Feedback** function allows someone to add comments to a Topic.

1. From the Topic action menu, select **Submit Feedback**.

| Training Course 03       | Course Home | My Tools ✓ Edit Course Accessibility Report C                                | Collaborate More 🗸       |
|--------------------------|-------------|------------------------------------------------------------------------------|--------------------------|
| Search Topics            | ٩,          | Sample Module 🗸                                                              | 🖶 Print 🛛 🏟 Settings     |
| Cverview                 |             | Add dates and restrictions                                                   | ۲                        |
| Bookmarks                |             | Add a description                                                            |                          |
| Course Schedule          |             | New V Add Existing Activities V 🔗 Bulk b                                     | Edit                     |
| Table of Contents        | 53          | Getting Started With Date                                                    | ▲ • • ✓                  |
| Sample Module            | 4           | Exemptions: 1 user                                                           |                          |
| Collaborate Ultra        |             | In this Topic you will read a Ect Properties In-place in your course.        | d how to navigate around |
| Kaltura Videos           | 4           | Hi e from Users                                                              |                          |
| ePortfolio Guides ar     | nd          | Getting Started With D2L     Chage File     PDF document     Submit Eeedback | A† 🔊 🗸                   |
| Templates                |             | D2L Content Webpage wit     Web Page     Download                            | A† 🐢 🗸                   |
| ReadSpeaker<br>Workshops |             | Sample HTML Page in D2L Move Down Web Page                                   | ▲                        |
| Sample Rubrics           |             | Move To D2L Learning Environment                                             |                          |
| Sample Food Micro        |             | 6 <sup>0</sup> Link Delete Topic                                             |                          |

() ()

2. In the **Submit Feedback** pop-up box, add your **Comments** and click **Submit**. Feedback comments are anonymous by default, but you can uncheck the *Make this rating and any comments anonymous* box to allow your name to be seen.

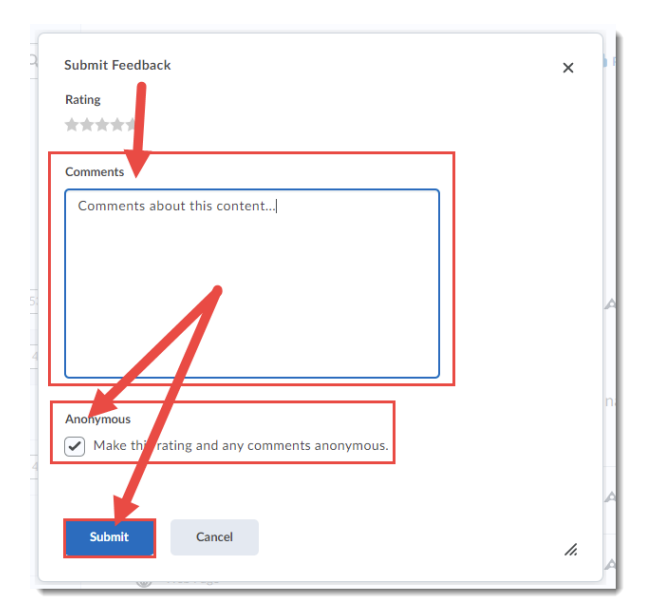

3. To view Feedback for a Topic, go back to the main **Table of Contents** area by clicking Table of Contents in the left navigation area.

| Training Course 03 Course Home     | My Tools 🗸 Edit Course Accessibility Report Collabo | orate More 🗸              |
|------------------------------------|-----------------------------------------------------|---------------------------|
| Search Topics Q                    | Table of Contents 🗸                                 | 🖶 Print 🔅 Settings        |
| 호 Overview                         |                                                     |                           |
| D Boo marks                        | Import Course 🗸 🥢 Bulk Edit Related Tools 🗸         | Expand All   Collapse All |
| Courte Schedule                    | Sample Module                                       | •                         |
| Table of Contents 53               | New 🗸 Add Existing Activities 🗸                     |                           |
| Sample Module 4                    |                                                     |                           |
| Collaborate Ultra                  | Getting Started With D2L                            | ~                         |
| Kaltura Videos 4                   | Exemptions: 1 user                                  |                           |
| ePortfolio Guides and<br>Templates | Getting Started With D2L                            | ~                         |

This content is licensed under a Creative Commons Attribution 4.0 International Licence. Icons by the Noun Project.

- Table of Contents 🗸 🖶 Print Settings Bulk Edit Import Course 🗸 Related Tools 🗸 Expand All | Collapse All Sample Module -Manage View Reports Add Existing Activities New 🗸 Getting Started With D2L ~ ~ Word Document Exemptions: 1 user
- 4. Click Related Tools and select View Reports.

#### 5. Click Feedback.

| Content > Report                      | ts<br>LS<br>LS<br>Feedback               | SCORM Reports                                           |                     |
|---------------------------------------|------------------------------------------|---------------------------------------------------------|---------------------|
| Export Statis                         | tics Reset Statistics                    |                                                         |                     |
| Content<br>Total N<br>4<br>Expand All | Users<br>Aumber of Users<br>Collapse All | Users Who Have Visited Content Average Ti<br>0 @ 0:00:0 | ne Spent on Content |
| Content                               |                                          |                                                         | Available To        |
| ▼ Mo                                  | dule 1. Sample Module                    |                                                         | 4                   |
|                                       | Getting Started Wit                      | h D2L                                                   | 4                   |

6. Click on the hyperlinked numbers in the **Ratings** column to read the Feedback.

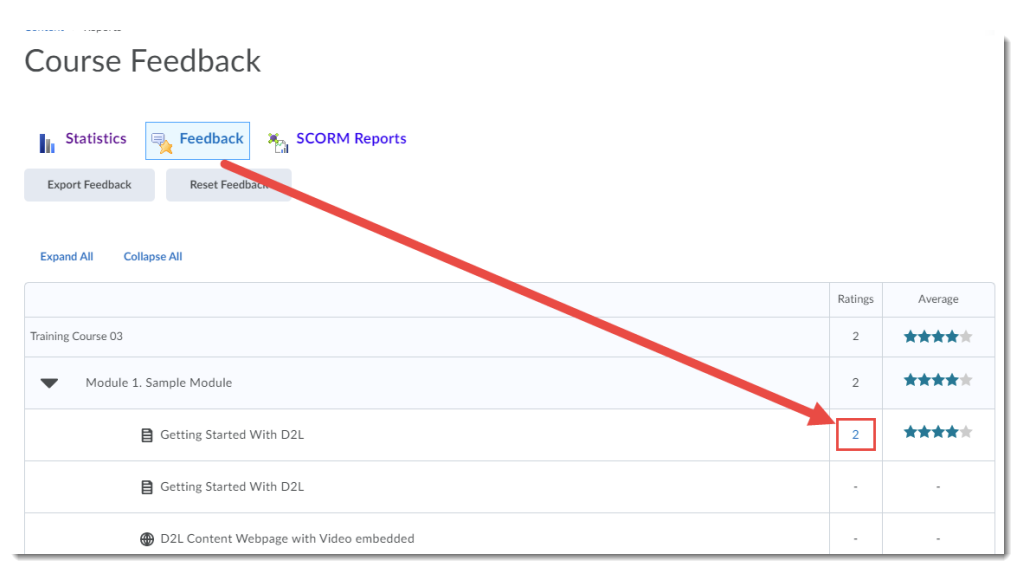

7. Review the Feedback, then click **Go Back** to return to the main Course Feedback area.

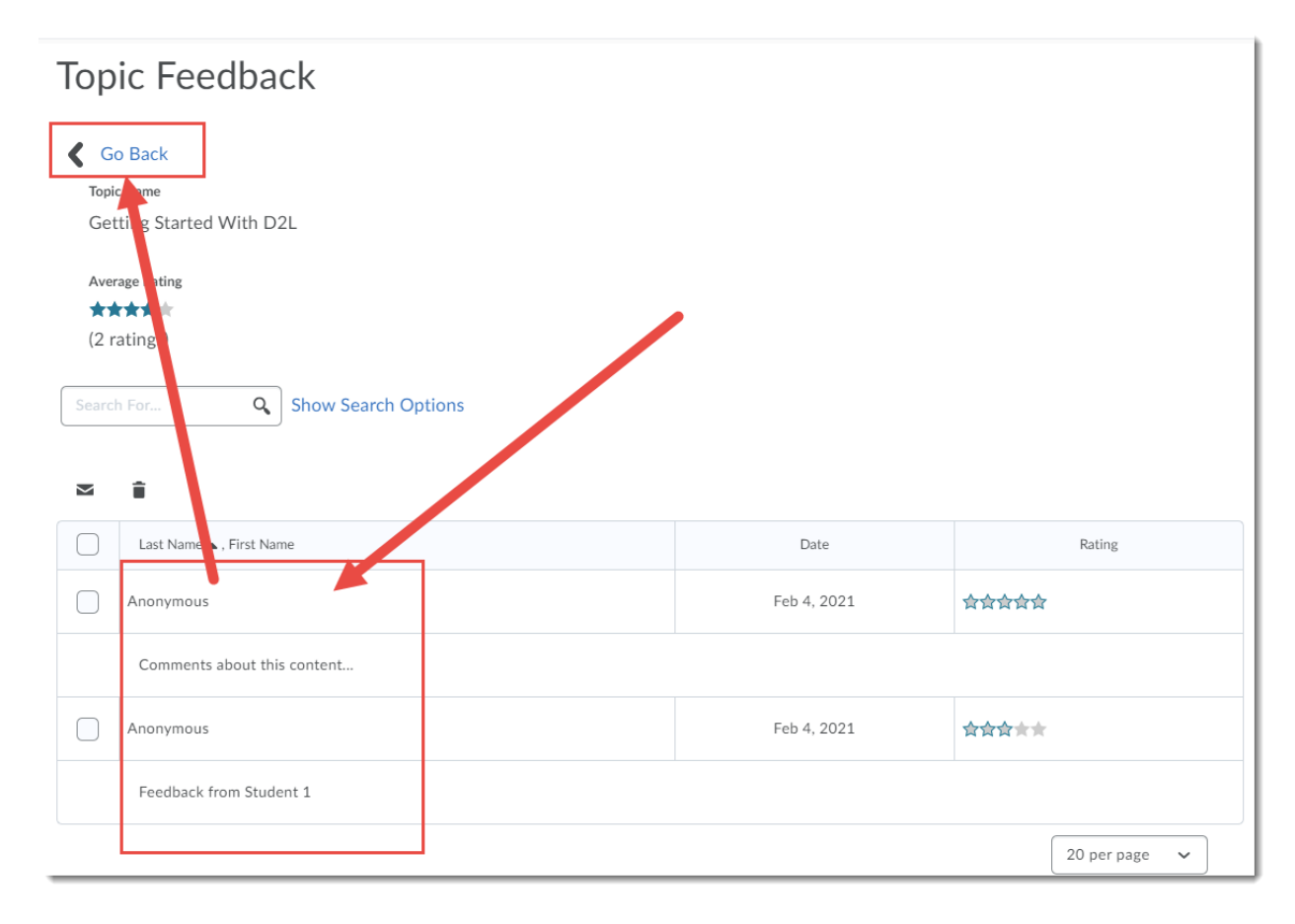

# Download

**Download** allows you to download any PDF, PPT, WORD, EXCEL, HTML, etc. Topic files. It does NOT download any website links or links to other tools in D2L (for example, a Discussion or a Quiz).To **Download** a Topic file:

1. From the Topic action menu, select **Download**.

| Search Topics                      | ٩  | Sample Module                                                  | •                        | Print Settings                           |
|------------------------------------|----|----------------------------------------------------------------|--------------------------|------------------------------------------|
| Verview                            |    | Add dates and restrictions                                     |                          | ۲                                        |
| Bookmarks                          |    | Add a description                                              |                          |                                          |
| Course Schedule                    |    | New 🗸 Add Existing Act                                         | ivities 🗸 🕅 🕅 Bulk Edit  | t                                        |
| Table of Contents                  | 53 | Getting Started V D2                                           | ×                        | ~                                        |
| Sample Module                      | 4  | Exemptions: 1 user                                             | Vew Topic                |                                          |
| Collaborate Ultra                  |    | In this Topic you will read a                                  | Ect: Properties In-place | d how to navigate around in your course. |
| Kaltura Videos                     | 4  | Getting Started With D2L                                       | Hige from Users          |                                          |
|                                    |    | PDF document                                                   | Cha ge File              |                                          |
| ePortfolio Guides and<br>Templates |    | <ul> <li>D2L Content Webpage with</li> <li>Web Page</li> </ul> | Subrit Feedback          | ~                                        |
|                                    |    | ii. Camala UTMI Dava ia DOI                                    | Download                 |                                          |
| Workshops                          |    | Web Page                                                       | Move Down                |                                          |
| Sample Rubrics                     |    | D2L Learning Environment                                       | Move To                  |                                          |
|                                    |    |                                                                | Delete Topic             |                                          |
| Sample Food Micro                  |    | PowerPoint Presentation                                        | ~                        | ~                                        |

2. Save the file to your device.

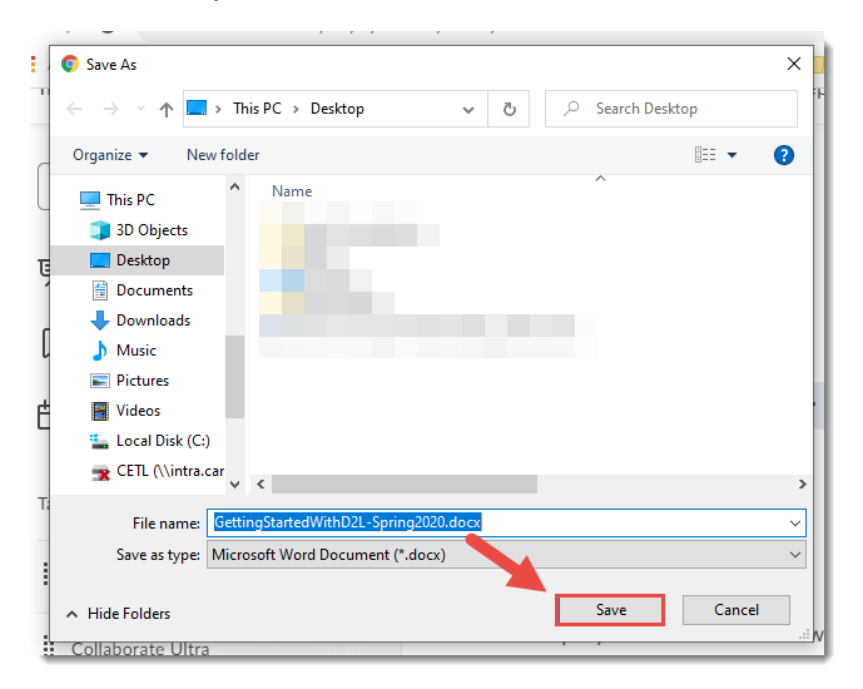

This content is licensed under a Creative Commons Attribution 4.0 International Licence. Icons by the Noun Project.

# Move Up/Down

Move Up/Move Down allows you to move a Topic up or down in a Module (note that you can also use the drag and drop option). To do this:

1. From the Topic action menu, select Move Up or Move Down.

| Search Topics                      | ٩  | Sample Module                 | ÷                               | 🖨 Print 🛛 🔅 Settings                     |
|------------------------------------|----|-------------------------------|---------------------------------|------------------------------------------|
| Qverview                           |    | Add dates and restrictions    |                                 | ٢                                        |
| Bookmarks                          |    | Add a description             |                                 |                                          |
| Course Schedule                    |    | New 🗸 Add Existing Act        | tivities 🗸 🧳 Bu                 | ulk Edit                                 |
| Table of Contents                  | 52 | Getting Started With D        | ~                               | ~                                        |
| Sample Module                      | 3  | Exemptions: 1 user            | V w Topic                       |                                          |
| Collaborate Ultra                  |    | In this Topic you will read a | Ect: Properties In-place        | d how to navigate around in your course. |
| Kaltura Videos                     | 4  | D2L Content Webpage with      | Hice from Users                 | ~                                        |
| ePortfolio Guides and<br>Templates |    | Sample HTML Page in D2L       | Charge File<br>Subhrit Feedback | -                                        |
| ReadSpeaker<br>Workshops           |    | D2L Learning Environment      | Download<br>Move Down           |                                          |
| Sample Rubrics                     |    | Integrating Blogs into your   | Move To                         | ~                                        |
| Sample Food Micro                  |    | · rower-oint Presentation     | Delete Topic                    |                                          |
| Content                            |    | Add a sub-module              |                                 |                                          |

2. The Topic will be moved one Topic up or down in the Module area.

| S  | ample Module 🗸                                                                 | 🖨 Print     | Settings |
|----|--------------------------------------------------------------------------------|-------------|----------|
| Ac | Id dates and restrictions                                                      |             | ٩        |
|    | New V Add Existing Activities V Bulk Edit                                      |             |          |
| 1  | D2L Content Webpage with Video embedded<br>Web Page                            |             | ~        |
| #  | Getting Started With D2L<br>Word Document<br>Exemptions: 1 user                |             | ~        |
|    | In this Topic you will read about how to log into D2L and how to navigate arou | ind in your | course.  |
| 1  | Sample HTML Page in D2L with a Template Veb Page                               |             |          |
| I  | D2L Learning Environment                                                       |             |          |
|    | Integrating Blogs into your Courses PPT                                        |             | ~        |

This content is licensed under a Creative Commons Attribution 4.0 International Licence. Icons by the Noun Project.

# Move To

Move To allows you to move your Topic into another Module or sub-module. To do this:

1. From the Topic's action menu, select **Move To**.

| S   | iearch Topics                      | ٩  | Sample Module                                   | 5 ~                        | 😝 Print 🛛 🔅 Settings                     |
|-----|------------------------------------|----|-------------------------------------------------|----------------------------|------------------------------------------|
| Ę   | 0 Overview                         |    | Add dates and restrictions                      |                            | ۵                                        |
|     | Bookmarks                          |    | Add a description                               |                            |                                          |
| Ë   | Course Schedule                    |    | New V Add Existing Act                          | tivities 🗸 🥢               | Bulk Edit                                |
| Tab | le of Contents                     | 52 | Getting Started With                            | ¥                          | ~                                        |
| 8   | Sample Module                      | 3  | Exemptions: 1 user                              | Vew Topic                  |                                          |
| 8   | Collaborate Ultra                  |    | In this Topic you will read a                   | E it Properties In-pla     | t how to navigate around in your course. |
| 8   | Kaltura Videos                     | 4  | D2L Content Webpage wit                         | Hille from Users           | ×.                                       |
|     |                                    |    | Web Page                                        | Ch <mark>u</mark> nge File |                                          |
| 8   | ePortfolio Guides and<br>Templates |    | Sample HTML Page in D2L                         | Submit Feedback            |                                          |
|     |                                    |    |                                                 | Doveload                   |                                          |
| 8   | ReadSpeaker<br>Workshops           |    | D2L Learning Environment -<br><sup>P</sup> Link | Move Down                  |                                          |
|     | Sample Rubrics                     |    | Integrating Blogs into your                     | Move To                    | ~                                        |
|     |                                    |    | × ······                                        | Delete Topic               |                                          |
|     | Sample Food Micro                  |    |                                                 | 2                          |                                          |
| 1   | Content                            |    | Add a sub-module                                |                            |                                          |
|     | G Hidden                           |    |                                                 |                            |                                          |

2. In the **Move To** pop-up box, select the Module to which you wish to move the Topic (click the round radio button), then click **Move**.

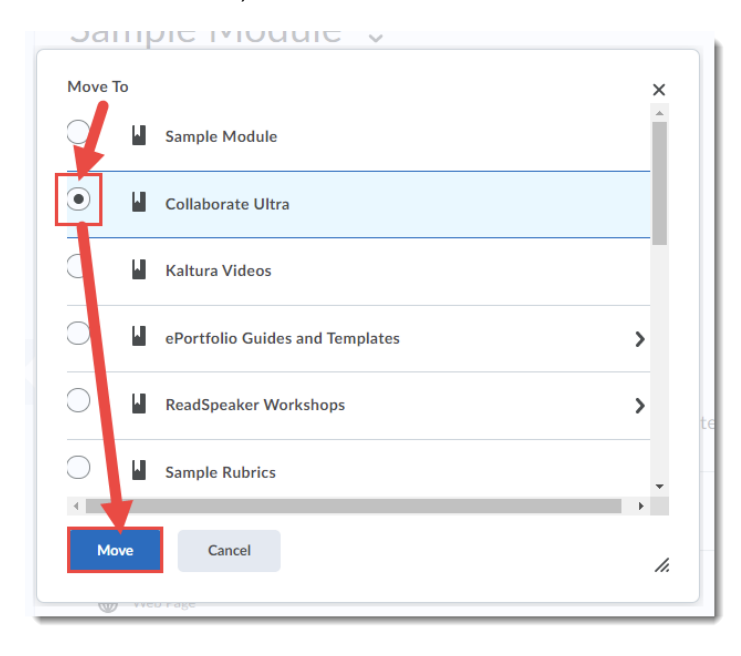

This content is licensed under a Creative Commons Attribution 4.0 International Licence. Icons by the Noun Project.

3. The Topic will now appear in the Module you selected.

| Collaborate Ultra 🗸                                                     |                   | 🖶 Print                      | 🛟 Settings |
|-------------------------------------------------------------------------|-------------------|------------------------------|------------|
| Add dates and restrictions<br>Add a description                         |                   |                              | ©          |
| New 🗸 Add Existing Activities 🗸                                         | 🅢 Bulk Edit       |                              |            |
| Getting Started With D2L Word Document                                  |                   |                              | ~          |
| Exemptions: 1 user                                                      |                   |                              |            |
| In this Topic you will read about how to l                              | og into D2L and h | ow to navigate around in you | r course.  |
| Collaborate Ultra  Katernal Learning Tool                               |                   |                              |            |
| <ul> <li>Blackboard Collaborate Ultra Room</li> <li>Web Page</li> </ul> |                   |                              | ø          |
| Add a sub-module                                                        |                   |                              |            |

# **Delete Topic**

Use Delete Topic to delete the Topic from Content. To do this:

1. From the Topic's action menu, select **Delete Topic**.

| Search Topics                      | ٩  | Sample Module                                   | e ~                      | 🖨 Print 🔅 Settir                         |
|------------------------------------|----|-------------------------------------------------|--------------------------|------------------------------------------|
| 킺 Overview                         |    | Add dates and restrictions                      |                          |                                          |
| Bookmarks                          |    | Add a description                               |                          |                                          |
| Course Schedule                    |    | New 🗸 Add Existing Ac                           | tivities 🗸 🧭 🖗           | Bulk Edit                                |
| able of Contents                   | 52 | Getting Started With D2                         | ~                        |                                          |
| Sample Module                      | 3  | Exemptions: 1 user                              | Vew Topic                |                                          |
| Collaborate Ultra                  |    | In this Topic you will read a                   | E it Properties In-place | t how to navigate around in your course. |
| Kaltura Videos                     | 4  | D2L Content Webpage with                        | Hele from Users          |                                          |
|                                    |    | Web Page                                        | Clonge File              |                                          |
| ePortfolio Guides and<br>Templates |    | Sample HTML Page in D2L                         | Su mit Feedback          |                                          |
|                                    |    |                                                 | Dominioad                |                                          |
| ReadSpeaker<br>Workshops           |    | D2L Learning Environment -<br><sup>P</sup> Link | Mole Down                |                                          |
| Sample Rubrics                     |    | Integrating Blogs into your                     | Moto To                  |                                          |
|                                    |    |                                                 | Delete Topic             |                                          |
| Sample Food Micro                  |    | Add a sub-module                                |                          |                                          |
| . Content                          |    | Provide a second second second                  |                          |                                          |

2. In the Delete Topic pop-up box, select the first option (Remove the module and all nested modules and topics from Content but keep all associated files and activities in the course.) if you wish to delete the Topic link from Content, but keep the Topic file or activity within your course (in Manage Files or tools like Quizzes and Assignments). Select the second option (Permanently delete and remove all nested modules, topics, and all associated files and activities from the course.) if you wish to delete the Topic link from Content AND the Topic file or activity in (meaning it will be deleted from Manage Files AND from tools like Quizzes and Assignments). If you're not sure, select the FIRST option! Then click Delete.

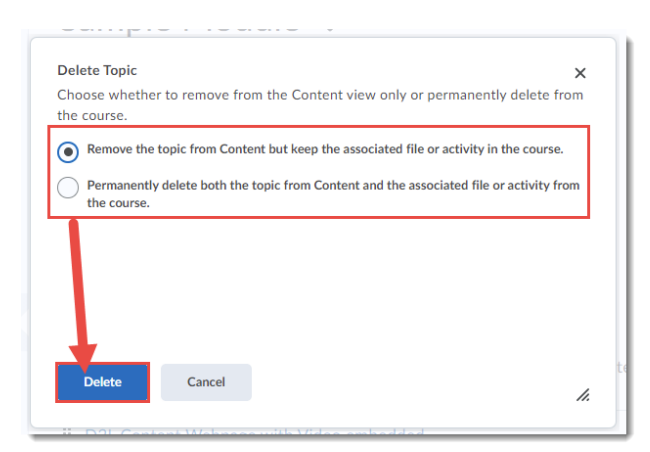

# Things to Remember

Use **Bulk Edit** to make changes to multiple Topics at once (for example, Make Visible, Delete, etc.) See the tutorial *Bulk Edit in Content* for more information.

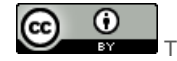